## Windows 8 での設定

※設定をするにあたっての注意点※ 設定の際は、管理者権限のあるアカウントにてログインして下さい。

## ネットワーク設定(TCP/IPの設定)

スタート画面の背景部分で右クリックします。
 画面右下または左下の[すべてのアプリ]をクリックします。

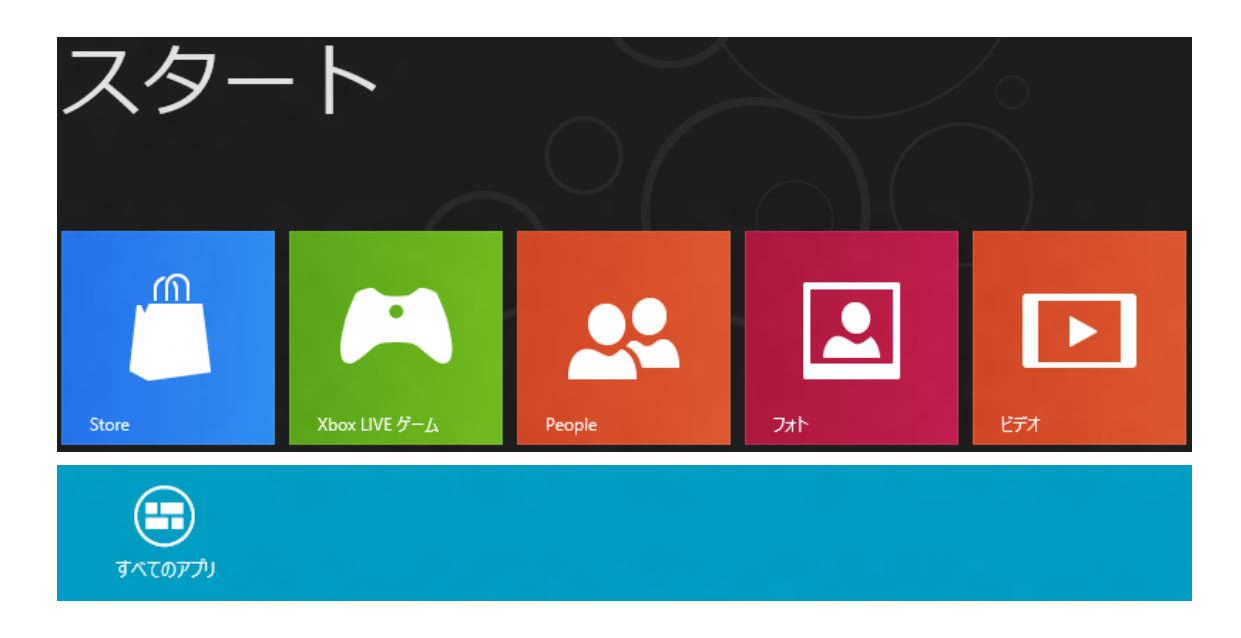

2. アプリ画面にある [コントロールパネル] をクリックします。

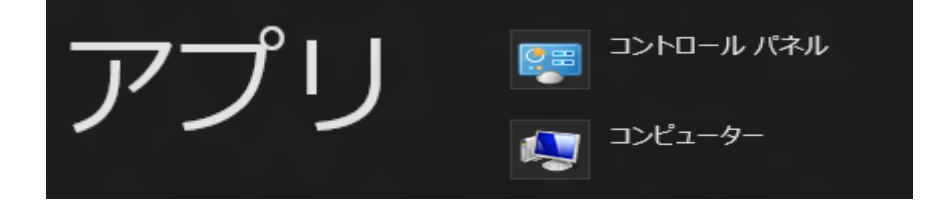

3. [ネットワークの状態とタスクの表示] をクリックします。

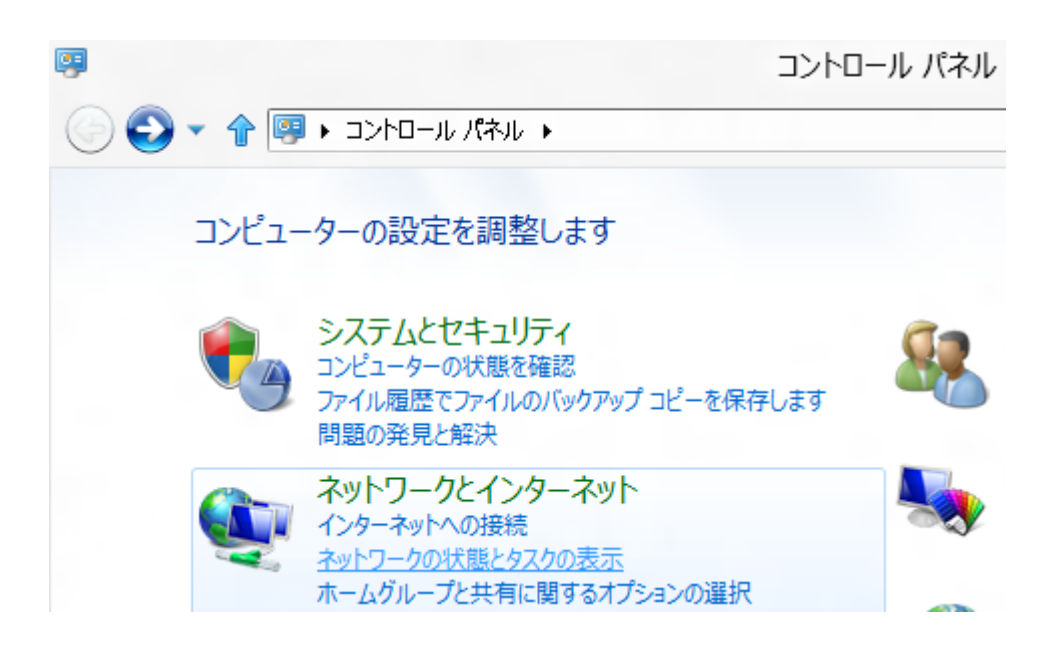

4. 下記画面が表示されましたら左側の [アダプターの設定の変更] をクリックします。

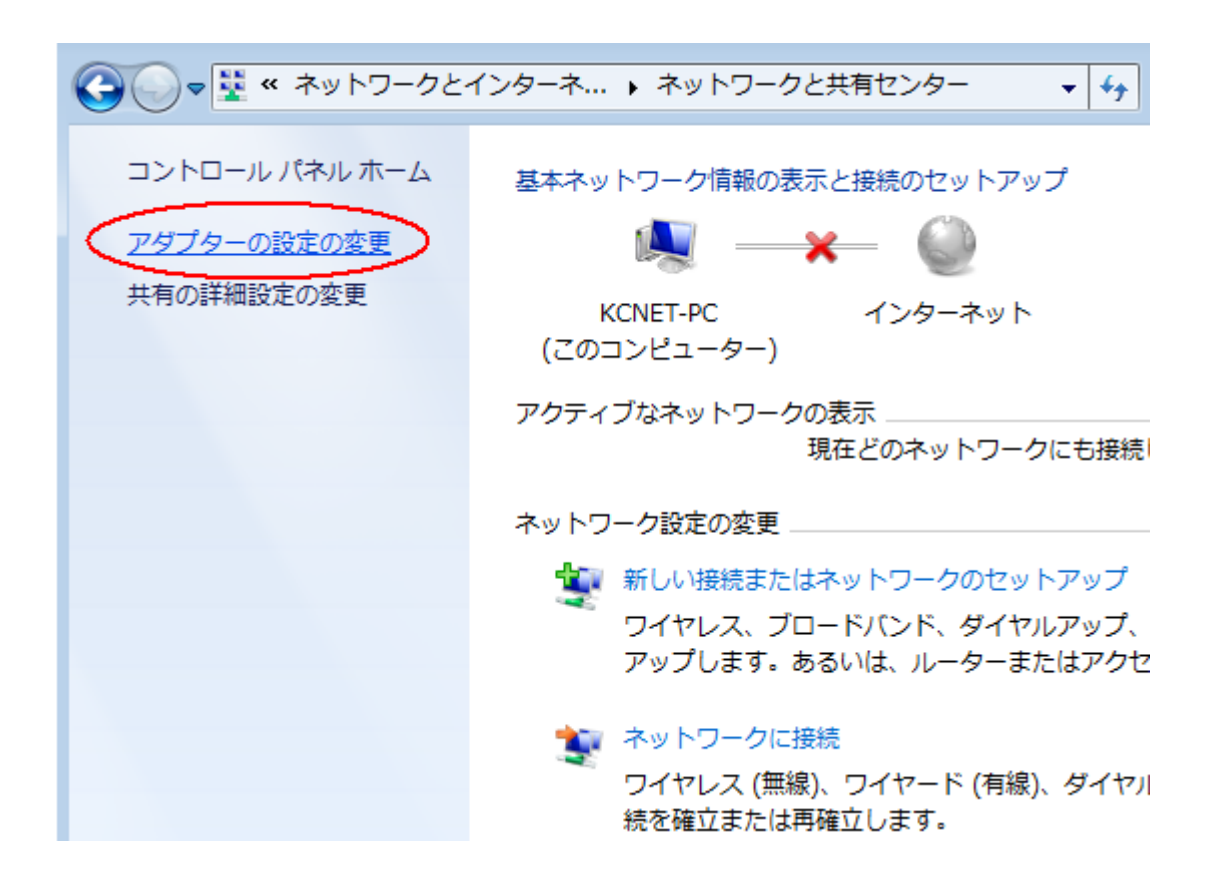

5. 「ローカルエリア接続」を右クリックして「プロパティ」をクリックします。

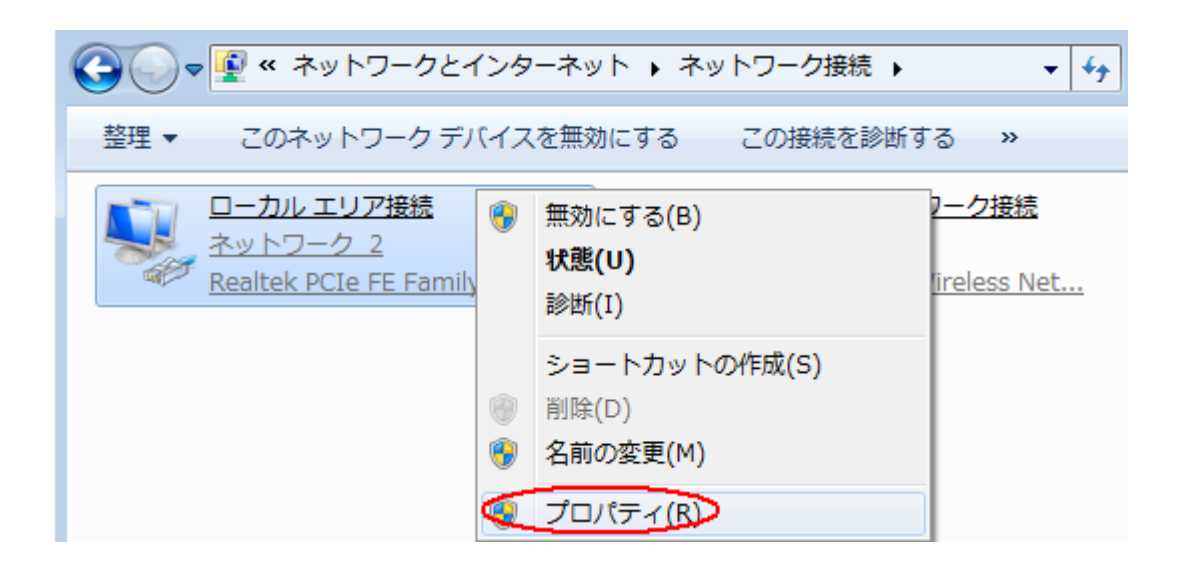

 下記画面が表示されましたら「インターネットプロトコルバージョン4」を選択し、 右下の「プロパティ」をクリックします。

| 🚇 ローカル エリア接続のプロパティ                                                                                                    |
|----------------------------------------------------------------------------------------------------|
| ネットワーク                                                                                                    |
| 接続の方法                                                                                                    |
| Broadcom NetXtreme 57xx Gigabit Controller                                                                                                    |
| 構成(C)                                                                                                    |
| この接続は次の項目を使用します(0):                                                                                                    |
| <ul> <li>✓ Microsoft ネットワーク用クライアント</li> <li>✓ QoS パケット スケジューラ</li> <li>✓ のS パケット スケジューラ</li> <li>✓ Microsoft ネットワーク用ファイルとプリンタ共有</li> <li>✓ 本 高信頼マルチキャスト プロトコル</li> <li>✓ 本 インターネット プロトコル バージョン 6 (TCP/IPv6)</li> <li>✓ 本 インターネット プロトコル バージョン 4 (TCP/IPv4)</li> <li>✓ 1</li> </ul> |
| インストール(N) 削除(U) プロパティ(R)                                                                                                    |
| 説明<br>伝送制御プロトコル/インターネット プロトコル。相互接続されたさまざまな<br>ネットワーク間の通信を提供する、既定のワイド エリア ネットワーク プロトコ<br>ルです。                                                                                                    |
| OK キャンセル                                                                                                    |

「インターネット プロトコルバージョン4(TCP/IPv4)のプロパティ」画面が表示されましたら、「IP アドレスを自動的に取得する」にチェックを入れてください。
 「DNS サーバーのアドレスを自動的に取得する」にチェックを入れてください。

| ンターネット プロトコル パージョン 4                                                | (TCP/IPv4)           | のプロノ          | \$74       |                | ?                 |
|---------------------------------------------------------------------|----------------------|---------------|------------|----------------|-------------------|
| 全般(代替の構成)                                                           |                      |               |            |                |                   |
| ネットワークでこの機能がサポートされ7<br>きます。サポートされていない場合は、<br>てください。                 | ている場合は、I<br>ネットワーク管理 | P 設定<br>理者(こ) | を自動<br>適切な | 的に取得<br>IP 設定す | 身することがで<br>を問い合わせ |
| ◎ IP アドレスを自動的に取得する                                                  | (0)                  |               |            |                |                   |
| ┌──○ 次の IP アドレスを使う(S): -                                            |                      |               |            |                |                   |
| P アドレス(1):                                                          |                      |               |            |                |                   |
| サブネット マスク(U):                                                       |                      |               |            |                |                   |
| デフォルト ゲートウェイ(D):                                                    |                      | -72           |            |                |                   |
| <ul> <li>○ DNS サーバーのアドレスを自動</li> <li>○ 次の DNS サーバーのアドレスを</li> </ul> | 的に取得する(<br>注使う(E):   | B)            |            |                |                   |
| 優先 DNS サーバー(P):                                                     |                      | - (2)         | 14         | 11             |                   |
| 代替 DNS サーバー(A):                                                     |                      | (2)           | 14         | 11             |                   |
|                                                                     |                      |               |            | 詳細             | 設定(∀)             |
|                                                                     |                      |               | ОК         |                | キャンセル             |

8.入力がすべて終わりましたら「OK」ボタンをクリックします。 そして、すべてのウィンドウを閉じてください。

\*以上でネットワーク接続が完了いたしました。